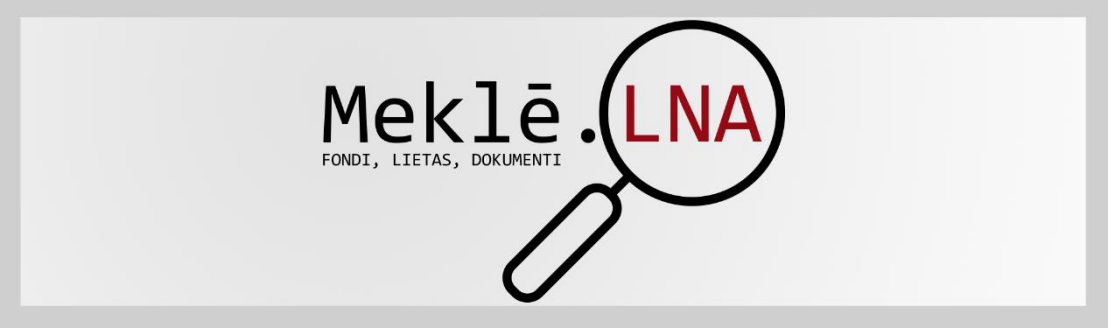

Lietotāja palīgs

MeklēLNA ir meklētājs, kas nodrošina piekļuvi Vienotajai valsts arhīvu informācijas sistēmai, kurā atrodama informācija par Latvijas Nacionālā arhīva (LNA) arhīvos (Latvijas Valsts arhīvs, Latvijas Valsts vēstures arhīvs, Personāla dokumentu valsts arhīvs, zonālie arhīvi un Latvijas Valsts kinofotofono dokumentu arhīvs<sup>1</sup>) glabāšanā esošajiem fondiem, lietām un dokumentiem.

Vispilnīgākā ir informācija par fondiem. Lietu līmeņa datu ievade un precizēšana turpinās. Sistēmā ievadīti tikai daži procenti no LNA uzkrāto lietu nosaukumiem. MeklēLNA nav atrodama informācija par lietām, kuru nosaukumi satur ierobežotas pieejamības informāciju (piemēram – personas datus konkrētās hronoloģiskās robežās)<sup>2</sup>.

Saturs

<sup>&</sup>lt;sup>1</sup> LVKFFDA plašāka datubāze atrodama vietnē <u>www.redzidzirdilatviju.lv</u>

<sup>&</sup>lt;sup>2</sup> Eiropas Parlamenta un Padomes Regula (ES) 2016/679 (2016. gada 27. aprīlis) par fizisku personu aizsardzību attiecībā uz personas datu apstrādi un šādu datu brīvu apriti un ar ko atceļ Direktīvu 95/46/EK, un <u>Arhīvu likums</u>

# Meklēšana

MeklēLNA var meklēt, izmantojot vienkāršo meklēšanu un izvērsto meklēšanu.

| ZES INSTITŪCIJĀM /      | AKTUALITĀTES KONTAKTI<br>Datēj | VIEGLI LASÎT PALÎDZÎBA                                                               | M                                                                                                    | Viegli I                                                                                                    |
|-------------------------|--------------------------------|--------------------------------------------------------------------------------------|----------------------------------------------------------------------------------------------------|----------------------------------------------------------------------------------------------------|
| ZES INSTITŪCIJĀM /      | AKTUALITĀTES KONTAKTI<br>Datē, | VIEGLI LASÎT PALÎDZÎBA                                                               | M                                                                                                    | eklēt                                                                                                    |
| ista vienību nosaukumos | Datēj                          | Siume:                                                                               | M                                                                                                    | EKLĒT                                                                                                    |
| sta vienību nosaukumos  | Datě,                          | Sinne                                                                                | •                                                                                                    |                                                                                                    |
|                         | Datë                           | Siume                                                                                | •                                                                                                    |                                                                                                    |
|                         | Datē                           | Siume:                                                                               |                                                                                                    |                                                                                                    |
|                         |                                | ejunis.                                                                              | <b>1</b>                                                                                                    |                                                                                                    |
|                         | Uzskaites saraksta nu          | imurs:                                                                               |                                                                                                    |                                                                                                    |
|                         | Glabājamās vienības nu         | imurs:                                                                               |                                                                                                    |                                                                                                    |
|                         |                                |                                                                                      |                                                                                                    |                                                                                                    |
|                         | Meklēt Notīrīt                 | :                                                                                    |                                                                                                    |                                                                                                    |
| šērijas {0}             | isērijas {0}                   | Apakšlietas {0}                                                                      | ☑ Dokumenti {0}                                                                                                    | Fit                                                                                                    |
| Uzziņu kods             | Nosaukums                      | Datējums                                                                             | GV ko                                                                                                    | ds                                                                                                    |
|                         | ārijas {0}                     | Meklēt Notīrā<br>šrijas {0} 🗹 Apakšsērijas {0} 📝 Lietas {0}<br>Uzziņu kods Nosaukums | Meklēt     Notirit       šrijas {0}     Image: Apakšsērijas {0}     Image: Lietas {0}       Uzziņu kods     Nosaukums     Datējums | Meklēt     Notirit.       šrijas {0}     Image: Apakšsērijas {0}     Image: Lietas {0}     Image: Apakšsietas {0}     Image: Dokumenti {0}       Uzzigu kods     Nosaukums     Datējums     GV ko |

## Vienkāršā meklēšana

Meklē, norādot kritērijus:

- 1. Apraksta vienības (fonda, sērijas, lietas, dokumenta) nosaukumu vai vārdu nosaukumā. Var meklēt pēc pilna vārda, vārda daļas vai frāzes.
- 2. Arhīvu. Izvēlas arhīvu, lai ierobežotu meklēšanu.
- 3. Fonda numuru. Fonda numuru var norādīt ar un bez litera <sup>3</sup>(piem. -1015; P1015).

<sup>&</sup>lt;sup>3</sup> Liters ir fonda numuram pievienots papildus simbols (lielākoties burts), lai nodrošinātu fonda numuru unikalitāti viena arhīva ietvaros

#### 3.1.Meklēšanas rezultāts, meklējot fonda numuru bez litera.

|             |                        | Meklēt 547346    | apraksta vienību n   | osaukumos                       |                        |                 |               |            |
|-------------|------------------------|------------------|----------------------|---------------------------------|------------------------|-----------------|---------------|------------|
|             | Arhīvs                 | s:               |                      |                                 |                        |                 | •             |            |
|             |                        |                  |                      |                                 |                        |                 |               |            |
|             | Fonda numurs           | 3: 24            |                      |                                 | Datējums:              | -               | ×.            |            |
|             | Sērijas numurs         | 5:               |                      | Uzsł                            | aites saraksta numurs: |                 |               |            |
|             |                        |                  |                      |                                 |                        |                 |               |            |
|             | Lietas numurs          | 3:               |                      | Glabāj                          | amās vienības numurs:  | •               |               |            |
| Izvērst     | t papildus kritēriju k | oloku ↓          |                      |                                 |                        |                 |               |            |
|             |                        |                  |                      |                                 |                        |                 |               |            |
|             |                        |                  |                      | Meklēt                          | Notīrīt                |                 |               |            |
| Atracti     | 126 jeraketi           |                  |                      |                                 |                        |                 |               |            |
| Audou       |                        |                  |                      | A                               |                        | and the second  | Delener (0)   | -          |
| · For       | 10I {13} 💌             | Apakstondi {77}  | Serijas (36)         | Apakssenjas {0}                 | Lietas {U}             | Apaksiletas {U} | Dokumenti (U) | Filtrs     |
| Npk         | Arhīvs                 | Uzziņu kods      |                      | No                              | saukums                |                 | Datējums      | GV kods    |
| 1           | LV_LNA_RZVA            | F24              | Rēzeknes pedago      | jiskā skola                     |                        |                 | 1939 - 1956   |            |
| 2           | LV_LNA_DZVA            | F24              | "Eglaine", paju sab  | iedrība. Eglaines pagasts, Da   | ugavpils rajons        |                 | 1944 - 1993   |            |
| 3           | LV_LNA_JEZVA           | F24              | Plāteres ciema Da    | rbaļaužu deputātu padomes iz    | pildkomiteja           |                 | 1947 - 1977   |            |
| 4           | LV_LNA_AZVA            | F24              | Vispārizglītojošo sl | kolu materiālu kolekcija Alūksn | ies filiāles zonā      |                 | 1944 - 2001   |            |
| 5           | LV_LNA_TZVA            | F24              | Paju sabiedrība "S   | elga".Lapmežciema pagasts T     | ukuma rajons           |                 | 1944 - 1995   |            |
|             | 3.2.Mel                | Meklēt 547346 ap | rezultats,           | saukumos                        | nda numur              | u ar literu.    |               | IVILINEL I |
|             | Arhivs:                |                  |                      |                                 |                        |                 | •             |            |
|             | Fonda numurs:          | P24              |                      |                                 | Datējums:              | -               |               |            |
|             |                        |                  |                      |                                 |                        |                 |               |            |
|             | Serijas numurs:        |                  |                      | UZSł                            | aites saraksta numurs: |                 |               |            |
|             | Lietas numurs:         | -                |                      | Glabāj                          | amās vienības numurs:  | -               |               |            |
| Izvērst pa  | apildus kritēriju blo  | ku ↓             |                      |                                 |                        |                 |               |            |
|             |                        |                  |                      |                                 |                        |                 |               |            |
|             |                        |                  |                      | Meklēt                          | Notīrīt                |                 |               |            |
| Atrasts 1 i | eraksts                |                  |                      |                                 |                        |                 |               |            |
| Fondi {     | {1} 🗹 Ap               | akšfondi {0}     | Sērijas {0}          | Apakšsērijas {0}                | Lietas {0}             | Apakšlietas {0} | Dokumenti {0} | Fi         |
| Mark        | 1.15.0                 | Lineine trad     | -                    |                                 |                        |                 | Datium        | 011-1      |

Valkas apriņķa Strādnieku deputātu padomes Izpildu komiteja

NB Ievadot numuru šajā laukā, meklēšanas rezultātos atlasa arī visas pārējās fondam pakārotās apraksta vienības – apakšfondus, sērijas, apakšsērijas, lietas un dokumentus. (ja nav izmantots filtrs).

1917 - 1919

4. Sērijas numuru. Laukā var veikt ierakstus tikai tad, kad norādīts fonda numurs. Sērijas norāda, lietojot arābu ciparus, beigās punktu neliek. Piemēram, 1 vai 1.1

| PAR MUMS ARHĪVI PAKALPOJUMI DATU BĀZES INSTITŪCIJĀM AKTUALITĀTES KONTAKTI VIEGLI LASĪT H<br>Meklēt 553002 apraksta vienību nosaukumos | PALĪDZĪBA Vegin ia  |
|----------------------------------------------------------------------------------------------------|---------------------|
| Meklēt 553002 apraksta vienību nosaukumos<br>Arhīvs:                                                                                  | MEKLÊT (            |
| Meklēt 553002 apraksta vienību nosaukumos<br>Arhīvs:                                                                                  |                     |
| Arhīvs:                                                                                                    | •                   |
|                                                                                                    |                     |
| Fonda numurs: 5009 Datējums:                                                                                                    |                     |
| Sērijas numurs: 1.2 Uzskaites saraksta numurs:                                                                                        |                     |
| Lietas numurs: Glabājamās vienības numurs:                                                                                            |                     |
| Izvērst papildus kritēriju bloku ↓                                                                                                    |                     |
| Meklét Notirit                                                                                                    |                     |
| Atrasti 3 ieraksti                                                                                                    |                     |
| 🗹 Fondi {0} 🖉 Apakšfondi {0} 🖉 Sěrijas {0} 📝 Apakšsěrijas {1} 📝 Lietas {2} 🖉 Apakšlietas {0}                                          | Dokumenti {0} Filtr |
| Npk Arhīvs Uzziņu kods Nosaukums Datēj                                                                                                | jums GV kods        |
| 1 LV_LNA_DZVA F5009_S1.2 Galvenā grāmata 1994 - 1996                                                                                  |                     |
| 2 LV_LNA_DZVA F5009_S1.2_L1 Galvenā grāmata 1994 - 1996                                                                               | 1_7                 |

1

LV\_LNA\_LVVA

FP24

 Lietas numuru. Laukā var veikt ierakstus tikai tad, kad norādīts fonda numurs. Meklējuma rezultātā sistēma piedāvās sarakstu ar visām šāda nr. lietām fondā. Vairāk par lietām sadaļā – <u>Aprakstīta Fonda sistematizācija</u>.

|        | Arhīvs:                   | Daugavpils zonā | ilais valsts arhīvs | (DZVA)                    |                            |                 |   | •             |         |
|--------|---------------------------|-----------------|---------------------|---------------------------|----------------------------|-----------------|---|---------------|---------|
|        | Fonda numurs:             | 5009            |                     |                           | Datējums:                  | -               |   |               |         |
|        | Sērijas numurs:           |                 |                     | l                         | Jzskaites saraksta numurs: |                 |   |               |         |
|        | Lietas numurs:            | 1 -             |                     | Gla                       | abājamās vienības numurs:  |                 |   |               |         |
| Izvērs | st papildus kritēriju ble | oku (           |                     |                           |                            |                 |   |               |         |
|        |                           |                 |                     | Meklēt                    | Notīrīt                    |                 |   |               |         |
| Atrast | 5 ieraksti                |                 |                     |                           |                            |                 |   |               |         |
| 🖉 Fo   | ndi {0} 🛛 🖉 Aj            | pakšfondi {0}   | 🖉 Sērijas {0}       | Apakšsērijas {0}          | Lietas (5)                 | Apakšlietas {0} | 4 | Dokumenti {0} | Filtrs  |
| Npk    | Arhīvs                    | Uzziņu kods     |                     |                           | Nosaukums                  |                 |   | Datējums      | GV kods |
| 1      | LV_LNA_DZVA               | F5009_S1.1_L1   | Bilance un to piel  | kumi                      |                            |                 |   | 1994          | 1_1     |
| 2      | LV_LNA_DZVA               | F5009_S1.2_L1   | Galvenā grāmata     |                           |                            |                 |   | 1994 - 1996   | 1_7     |
| 3      | LV_LNA_DZVA               | F5009_S1.3_L1   | Algas nodokļa pā    | rskats                    |                            |                 |   | 1994          | 2_2     |
| 4      | LV_LNA_DZVA               | F5009_S1.4_L1   | Finanšu pārskats    | par sociālā nodokļa pārsk | aitījumiem, maksājumiem u  | n valsts        |   | 1994          | 2_1     |

- 6. Uzskaites saraksta [glabājamo vienību apraksta] numuru. Laukā var veikt ierakstus tikai tad, kad norādīts fonda numurs.
- Glabājamās vienības numuru. Laukā var veikt ierakstus tikai tad, kad norādīts fonda un uzskaites saraksta numurs. Vairāk par Uzskaites sarakstu un glabājamo vienību sadaļā
   <u>Uzskaites saraksts un glabājamajās vienības</u>.
- 8. Datējumu. Datējums norādāms formātā dd.mm.gggg; mm.gggg; gggg.

#### Izvērstā meklēšana

Izvērstā meklēšana sniedz iespēju palielināt meklēšanu ierobežojošos kritērijus un iespējams meklēt gan tikai izvērstajos laukos, gan papildināt jau iepriekš norādītos meklēšanas parametrus.

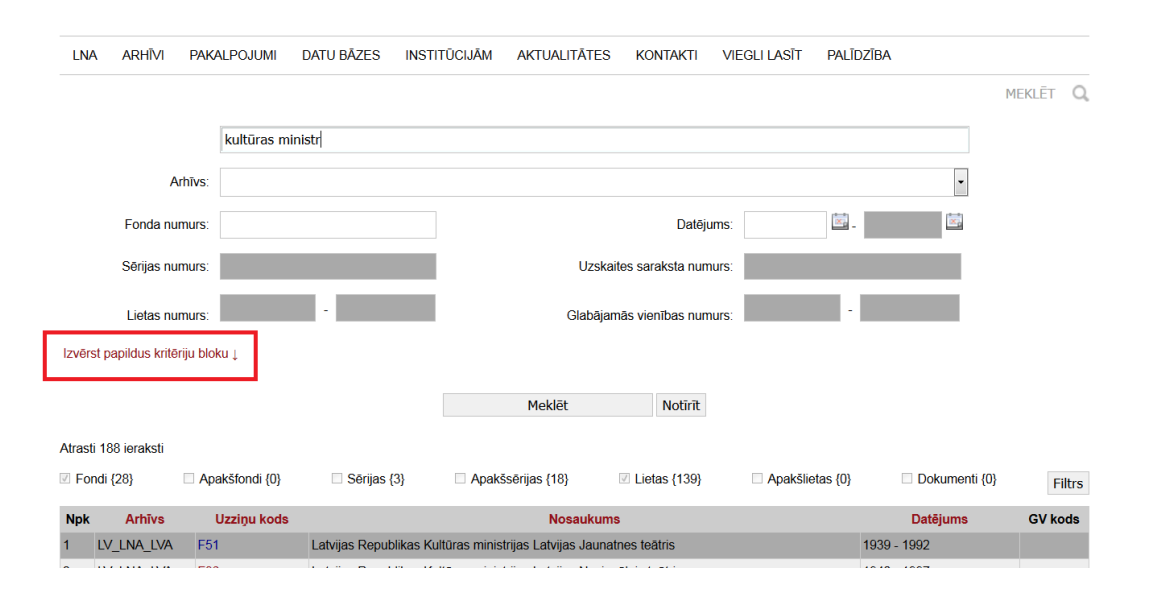

Lai izmantotu izvērsto meklēšanu, jāizvēlas "Izvērst papildus kritēriju bloku"

Meklē izvērsti, norādot kritērijus:

1. Fondradi /Autoru. Meklē pēc autora/dokumentu radītāja nosaukuma. Laukā var meklēt pēc pilna vārda, vārda daļas un frāzes.

|        |                          | Meklēt 557     | 669 apraksta vienību n    | osaukumos                     |                           |          |                 |               |         |
|--------|--------------------------|----------------|---------------------------|-------------------------------|---------------------------|----------|-----------------|---------------|---------|
|        | Arhīvs                   | :              |                           |                               |                           |          |                 | •             |         |
|        | Fonda numurs             |                |                           |                               | Datējums:                 |          | -               | x.            |         |
|        | Sērijas numurs           |                |                           | Uzs                           | kaites saraksta numurs:   |          |                 |               |         |
|        | Lietas numurs            |                | ·                         | Glabā                         | ijamās vienības numurs:   |          | ·               |               |         |
| Savēr  | rst papildus kritēriju k | oloku ↑        |                           |                               |                           |          |                 |               |         |
|        | Fondradis / Autors       | polic          |                           | Infor                         | rmācijas sfēra un saturs: |          |                 |               |         |
| Ac     | lministratīvā vēsture    | :              |                           |                               | Dokumenta veids:          | - Izvēlē | ities vērtību · | •             |         |
|        |                          |                |                           | Meklēt                        | Notīrīt                   |          |                 |               |         |
| Atrast | s 41 ieraksts            |                |                           |                               |                           |          |                 |               |         |
| 🖉 Fo   | ndi {41} 🔍 🦉 🧳           | Apakšfondi {0} | Sērijas {0}               | Apakšsērijas {0}              | Lietas {0}                | 🖉 Apakš  | ilietas {0}     | Dokumenti {0} | Filtrs  |
| Npk    | Arhīvs                   | Uzziņu kods    |                           | Nosaukums                     |                           |          |                 | Datējums      | GV kods |
| 1      | LV_LNA_TZVA              | F696           | Milicijas nodaļa. Tukuma  | a rajona Tautas deputātu pado | omes izpildkomiteja       |          | 1948 - 1991     |               |         |
| 2      | LV_LNA_TZVA              | F697           | Milicijas nodaļa. Saldus  | rajona Tautas padomes izpild  | lkomiteja                 |          | 1950 - 1991     |               |         |
| 3      | LV_LNA_TZVA              | F733           | Saldus rajona policijas p | ārvalde                       |                           |          | 01.02.1992 -    | 01.09.2009    |         |
| 4      | LV_LNA_AZVA              | F893           | Alūksnes rajona Tautas    | deputātu padomes izpildkomi   | tejas Milicijas nodaļa    |          | 1959 - 1991     |               |         |

- NB Meklēšanas rezultātos tiek rādīti tie fondi, kuru apraksta datos norādīts fondradis, kura nosaukumā iekļauts meklētājā ievadītais vārds, tā daļa vai frāze. (Piem. – Kultūras ministrija, ministr, polic u.c.)
- Informācijas sfēra un saturs. Meklē apraksta laukā *Informācijas sfēra un saturs* ievadīto informāciju par fondā esošo dokumentu veidiem un to tematiku, notikumiem, ko tie atspoguļo, uz kādu darbības jomu vai dzīves sfēru tie attiecas, kādus laika posmus vai ģeogrāfiju tie aptver, cik pilnīgs ir dokumentu sastāvs.
- 3. Administratīvā vēsture. Meklē apraksta laukā *Administratīvā vēsture* ievadīto informāciju par fondraža/dokumentu autora izveidošanos, juridisko statusu, likvidāciju u.c.
  - NB Meklējot laukos Fondradis /Autors, Informācijas sfēra un saturs un Administratīvā vēsture, jāņem vērā, ka šī informācija pievienota tikai daļai apraksta vienību, lielākoties Fonda un Sēriju/Apakšsēriju līmeņiem.
- 4. Dokumenta veids. Iespējams sašaurināt meklēšanu norādot dokumentu veidu Artefakts, Elektronisks dokuments, Fonodokuments, Fotodokuments, Karte, plāns, Kinodokuments, Tekstuāls dokuments, Videodokuments un Vizuāls dokuments.

# MeklēLNA filtra pielietošana

|        | 4<br>****                |               |                      |                               |                             |                 | Mani<br>E-pakalpojumi | f ¥   | You<br>Tube  |
|--------|--------------------------|---------------|----------------------|-------------------------------|-----------------------------|-----------------|-----------------------|-------|--------------|
| atvija | s Nacionālais arhīvs     |               |                      |                               |                             |                 |                       | v     | 'iegli lasīt |
| LNA    | ARHĪVI PAKA              | LPOJUMI DATU  | BĀZES INSTITŪC       | JĀM AKTUALITĀTES              | KONTAKTI VIEGLI L           | ASĪT PALĪDZĪBA  |                       |       |              |
|        |                          |               |                      |                               |                             |                 |                       | MEKL  | êt Q         |
|        |                          | Meklēt 297477 | apraksta vienību no  | osaukumos                     |                             |                 |                       |       |              |
|        | Arhivs                   |               |                      |                               |                             |                 | -                     |       |              |
|        |                          |               |                      |                               |                             | (ma)            |                       |       |              |
|        | Fonda numurs:            | 235           |                      |                               | Datējums:                   | <u>-</u>        | ×.                    |       |              |
|        | Sērijas numurs:          |               |                      | Uzs                           | skaites saraksta numurs:    |                 |                       |       |              |
|        | Lietas numurs:           |               |                      | Glaba                         | āiamās vienības numurs:     |                 |                       |       |              |
| vāret  | papildus kritāriju bla   | kan 1         |                      |                               |                             |                 |                       |       |              |
| 70151  | i papildus kitteriju bio | κu ‡          |                      |                               |                             |                 |                       |       |              |
|        |                          |               |                      | Meklēt                        | Notīrīt                     |                 |                       |       |              |
| ranti  | 224 iorakati             |               |                      |                               |                             |                 |                       |       |              |
| For    | ndi {13} 🛛 🖉 Ap          | akšfondi {0}  | ✓ Sērijas {52}       | Apakšsērijas {167}            | ✓ Lietas {102}              | Apakšlietas {0} | Dokumenti             | {0}   | Filtrs       |
| Npk    | Arhīvs                   | Uzziņu kods   |                      | N                             | osaukums                    |                 | Datēju                | ms G' | V kods       |
|        | LV_LNA_PDVA              | F235          | Latvijas Kultūras da | rbinieku arodbiedrību federāc | ija                         |                 | 1951 - 199            | 2     |              |
|        | LV_LNA_LVVA              | F235          | Latvijas evaņģēliski | luterisko draudžu baznicu gra | amatas                      |                 | 1608 - 197            | 2     |              |
|        | LV_LNA_AZVA              | F235          | Jaunlaicenes pagas   | ta darbaļaužu deputātu Pado   | mes izpildu komiteja. Alūk  | snes            | 1944 - 194            | 9     |              |
|        | LV_LNA_LZVA              | F235          | Ēdoles pagasta Dar   | baļaužu deputātu padomes iz   | pildkomiteja                |                 | 1945 - 194            | 9     |              |
|        | IV INA VAZVA             | E225          | MUTULITES ciema (    | )arbalaužu deputātu padome    | s iznildu komiteia. Smilten | es rai          | 1946 - 195            | M .   |              |

MeklēLNA ir iespējams izmantot meklēšanas rezultātu filtrēšanu.

Izvēloties filtru, atveras logs, kurā var atzīmēt interesējošus apraksta vienību līmeņus, piemēram – tikai fondus, fondus un lietas u.c. Kad izvēle izdarīta, nospiež "Filtrēt" un tiek atrādīts jau filtrēts saraksts.

| 6      | Lapas karte Raks           |          |                         |                                                                             |                |                    |                             |                         |
|--------|----------------------------|----------|-------------------------|-----------------------------------------------------------------------------|----------------|--------------------|-----------------------------|-------------------------|
| .atvij | as Nacionālais arhīvs      |          |                         |                                                                             |                | E-p                | Mani<br>akalpojumi <b>f</b> | You Tube<br>Viegli lasi |
| LN     | A ARHĪVI PAKA              | LPOJUMI  | DATU BĀZES INSTIT       | ĴĊIJĀM AKTUALITĂTES                                                         | KONTAKTI VIEGL | I LASĪT PALĪDZĪBA  |                             |                         |
|        |                            |          |                         |                                                                             |                |                    | Ν                           | 1eklēt C                |
|        |                            | Mokla    |                         |                                                                             |                |                    |                             |                         |
|        |                            | Merie    | Apraksta vienību filtrs |                                                                             |                |                    |                             |                         |
|        | Arhīvs:                    |          | Atzimēt / Notirit visus |                                                                             |                |                    | -                           |                         |
|        | Fonda numurs:              | 235      | Fondi {13}              | Apakšfondi {0}                                                              | Sērijas {52}   | Apakšsērijas {167} |                             |                         |
|        |                            |          | Lietas {102}            | Apakšlietas {0}                                                             | Dokumenti {0}  |                    |                             |                         |
|        | Sērijas numurs:            |          |                         |                                                                             |                |                    |                             |                         |
|        | Lietas numurs:             |          |                         |                                                                             | _              |                    |                             |                         |
| _      |                            |          |                         | Filtrēt                                                                     | Aizvērt        |                    |                             |                         |
| ver    | st papildus kriteriju blol | ku↓      |                         |                                                                             |                |                    |                             |                         |
|        |                            | l        |                         | Meklēt                                                                      | Notīrīt        |                    | J                           |                         |
|        |                            |          |                         |                                                                             |                |                    |                             |                         |
| ras    | ti 334 ieraksti            |          |                         |                                                                             |                |                    |                             |                         |
| Fo     | ondi {13} 🛛 🗹 Ap           | akšfondi | {0} 🗹 Sērijas {52}      | Apakšsērijas {167}                                                          | Lietas {102}   | Apakšlietas {0}    | Dokumenti {0}               | Filtre                  |
| Npk    | Arhīvs                     | Uzzij    | ņu kods                 | 1                                                                           | Nosaukums      |                    | Datējums                    | GV kods                 |
|        | LV_LNA_PDVA                | F235     | Latvijas Kultūras (     | larbinieku arodbiedrību feder                                               | ācija          |                    | 1951 - 1992                 |                         |
|        | LV_LNA_LVVA                | F235     | Latvijas evaņģēlis      | ki luterisko draudžu baznicu g                                              | rāmatas        |                    | 1608 - 1972                 |                         |
|        | LV_LNA_AZVA                | F235     | Jaunlaicenes pag        | Jaunlaicenes pagasta darbajaužu deputātu Padomes izpildu komiteja. Alūksnes |                |                    |                             |                         |
|        |                            |          |                         |                                                                             |                |                    |                             |                         |
|        | LV_LNA_LZVA                | F235     | Edoles pagasta D        | arbaļaužu deputātu padomes                                                  | izpildkomiteja |                    | 1945 - 1949                 |                         |

Filtrā pieejama funkcija "Atzīmēt/Notīrīt visu". Ja izvēlētais filtrs vairs nav nepieciešamas, jāveic filtra atjaunošana filtra logā ar funkciju "Atzīmēt/notīrīt visus".

To, vai meklēšanas rezultātu atlasē izmantoti filtri, var redzēt pirms rezultātu tabulas izvietotajā sistematizācijas elementu rindā. Ja izvēles rūtiņā nav ķeksīša, šis sistematizācijas elements nav iekļauts meklēšanas rezultātu sarakstā.

| Izvērst | papildus kritēriju blok | tu↓          |                    |                               |                         |                 |               |         |
|---------|-------------------------|--------------|--------------------|-------------------------------|-------------------------|-----------------|---------------|---------|
|         |                         |              |                    | Meklēt                        | Notīrīt                 |                 |               |         |
| Atrasts | 61 ieraksts<br>di{58}   | akšfondi {3} | Sērijas {0}        | Apakšsērijas {0}              | Lietas {0}              | Apakšlietas {0} | Dokumenti {0} | Filtrs  |
| Npk     | Arhīvs 🕤                | Uzziņu kods  | estijae (sj        | , parteerijae (e)             | Nosaukums               | r panene de j   | Datējums      | GV kods |
| 1       | LV_LNA_JEZVA            | F201         | Valsts sociālās ap | drošināšanas aģentūras Jēk    | abpils nodaļa           |                 | 1950 - 2006   |         |
| 2       | LV_LNA_LVA              | F270         | Latvijas PSR Minis | stru Padome un Latvijas Rej   | oublikas Ministru Padon | ie              | 1940 - 1993   |         |
| 3       | LV_LNA_LVA              | F327         | Latvijas PSR Finar | nsu ministrija un Latvijas Re | publikas Finanšu minist | rija            | 1940 - ?      |         |

# Meklēšanas rezultātu saraksts

Rezultātu sarakstā tiek parādīti visi ieraksti, kas atbilst meklēšanas pieprasījumam, vai pirmie 500 ieraksti. Rezultāti vienmēr tiek attēloti hierarhiskā secībā – fonds, sērijas, apakšērijas, lietas, utt.

Rezultātus iespējams kārtot augošā vai dilstošā secībā kolonām Arhīvs, Uzziņu kods, Nosaukums, Datējums.

Virs rezultātu saraksta redzams kopējais atrasto ierakstu skaits un to sadalījums pa apraksta līmeņiem (fondi, sērijas, apakšsērijas, lietas, dokumenti).

|         | lorādītajam kritē        | rijam atbilst vairāk | kā 500 ierakst    | ti. Atlasīti tikai pirmie ( | 500.                     |                 |                 |         |
|---------|--------------------------|----------------------|-------------------|-----------------------------|--------------------------|-----------------|-----------------|---------|
|         |                          | valde                |                   |                             |                          |                 |                 |         |
|         | Arhīvs:                  | Latvijas Valsts vēs  | stures arhīvs (LV | VA)                         |                          |                 | •               |         |
|         | Fonda numurs:            |                      |                   |                             | Datējums:                | -<br>-          |                 |         |
|         | Sērijas numurs:          |                      |                   | Uz                          | skaites saraksta numurs: |                 |                 |         |
|         | Lietas numurs:           | •                    |                   | Glab                        | ājamās vienības numurs:  | ·               |                 |         |
| Izvērst | t papildus kritēriju blo | ku ↓                 |                   |                             |                          |                 |                 |         |
|         |                          |                      |                   | Meklēt                      | Notīrīt                  |                 |                 |         |
| Atrasts | 2691 jeraksts            |                      |                   |                             |                          |                 |                 |         |
| 🗹 Fon   | ndi {836} 🛛 🖉 A          | pakšfondi {11}       | 🖉 Sērijas {6}     | Apakšsērijas {11}           | Lietas {1827}            | Apakšlietas {0} | 🖉 Dokumenti {0} | Filtrs  |
| Npk     | Arhīvs                   | Uzziņu kods          |                   | ١                           | losaukums                |                 | Datējums        | GV kods |
| 1       | LV_LNA_LVVA              | F5                   | Vidzemes guber    | ņas valdes Ārstniecības no  | daļa                     |                 | 1802 - 1917     |         |
| 2       | LV_LNA_LVVA              | F6                   | Vidzemes guber    | ņas valdes Veterinārā noda  | ļa                       |                 | 1879 - 1916     |         |
| 3       | LV_LNA_LVVA              | F7                   | Vidzemes guber    | ņas valdes Cietumu nodaļa   | /inspekcija/             |                 | 1873 - 1918     |         |
| 4       | LV_LNA_LVVA              | F10                  | Vidzemes guber    | ņas valdes Būvniecības no   | daļa                     |                 | 1746 - 1917     |         |

Katram ierakstam rezultātu sarakstā tiek rādīta šāda informācija:

Npk – apraksta vienības numurs pēc kārtas meklēšanas rezultātos.

Arhīvs – attēlota tā arhīva abreviatūra, kurā atrodas dokumenti.

Uzziņu kods – apraksta vienības uzziņu kods, kas sastāv no apraksta vienības fonda [piem. F293], sērijas [piem. F3\_S1.6], lietas [piem. F141\_S3.5\_L12] (atkarībā no apraksta līmeņa). Klikšķinot uz uzziņu koda atveras kartīte, kurā atrodama plašāka informācija par konkrēto apraksta vienību.

Nosaukums – Apraksta vienības nosaukumus.

Datējums – Apraksta vienības datējums.

**GV kods** – tiek attēlots lietām un ir to unikālais identifikators, kas jāizmanto, pasūtot dokumentus un veidojot zinātniskās atsauces.

## Meklēšanas rezultātu apskate

Meklēšanas rezultātu sarakstā, klikšķinot uz apraksta vienības uzziņu koda, tiek atvērta konkrētās apraksta vienības kartīte Vienotajā valsts arhīvu informācijas sistēmā (VVAIS).

| LNA       | arhīvi pakal           | POJUMI DATU BĀZES        | INSTITŪCIJĀM       | AKTUALITĀTES           | KONTAKTI VIEGLI L         | asît palîdzîba  |               |          |
|-----------|------------------------|--------------------------|--------------------|------------------------|---------------------------|-----------------|---------------|----------|
|           |                        |                          |                    |                        |                           |                 |               | Meklēt Q |
|           |                        | Meklēt 297477 apraksta   | a vienību nosauku  | mos                    |                           |                 |               |          |
|           | Arhīvs:                | Latvijas Valsts vēstures | s arhīvs           |                        |                           |                 | -             |          |
|           | Fonda numurs:          | 235                      |                    |                        | Datējums:                 | -               | ×             |          |
|           | Sērijas numurs:        |                          |                    | Už                     | zskaites saraksta numurs: |                 |               |          |
|           | Lietas numurs:         | -                        |                    | Glat                   | pājamās vienības numurs:  | -               |               |          |
| Izvērst p | apildus kritēriju blok | nî                       |                    |                        |                           |                 |               |          |
|           |                        |                          |                    | Meklēt                 | Notīrīt                   |                 |               |          |
| Atrasts 1 | 71 ieraksts            |                          |                    |                        |                           |                 |               |          |
| Fond      | {1} 🗹 Apal             | kšfondi {0}              | as {20} 🛛 🗸        | Apakšsērijas {150}     | ☑ Lietas {0}              | Apakšlietas {0} | Dokumenti {0} | Filtrs   |
| Npk       | Arhīvs                 | Uzziņu kods              |                    |                        | Nosaukums                 |                 | Datējums      | GV kods  |
| 1         | LV_LNA_LVVA            | F235                     | Latvijas evaņģēlis | ki luterisko draudžu t | oaznīcu grāmatas          |                 | 1608 - 1972   |          |
| 2         | LV_LNA_LVVA            | F235_S1                  | Draudzes pēc alfa  | abēta: A, Ā            |                           |                 | 1878 - 1914   |          |
| 3         | LV_LNA_LVVA            | F235_S1.1                | Ādažu draudze      |                        |                           |                 | 1906 - 1914   |          |
| 4         | LV_LNA_LVVA            | F235_S1.2                | Aknīstes draudze   |                        |                           |                 | 1909 - 1914   |          |
| 5         | LV_LNA_LVVA            | F235_S1.3                | Allažu-Vangažu dr  | raudze                 |                           |                 | 1878 - 1913   |          |
| 6         | LV_LNA_LVVA            | F235_S1.4                | Alojas draudze     |                        |                           |                 | 1892 - 1913   |          |

Apraksta vienības kartīte sastāv no šķirkļiem "**Identifikācija**", "**Konteksts un saturs**" un "**Pieejamība un saistītie dokumenti**".

Šķirklī **"Identifikācija"** atrodams apraksta vienības uzziņu kods, pilns nosaukums, izvietojums fonda sistematizācijas shēmā. Šeit atrodama arī informācija par apraksta vienības apjomu, datējumu, dati par informācijas nesēju. Tāpat vairumam lietu, kas nodotas arhīvā līdz 2000. gadam, ir norādīts "vecais uzziņu kods", kas atbilsts iepriekš plaši lietotajam uzziņu kodam – fonds, apraksts lieta – iekļaujot arī arhīva kodu. Šo kodu var izmantot lietas pasūtīšanai lasītavā.

|                                        |                                               |                                        | MEKLÉT Q                                                         |
|----------------------------------------|-----------------------------------------------|----------------------------------------|------------------------------------------------------------------|
| F293 Latvijas sūtniecība Vašinotonā    |                                               |                                        |                                                                  |
| - AF1 Latvijas sūtniecība Vašingtonā   |                                               |                                        |                                                                  |
| S3 Starpvalstu attiecības              |                                               |                                        |                                                                  |
| AS1 Kontakti ar ASV ärlietu r          | esoru, valsts pārvaldes u.c. institūcijām     |                                        |                                                                  |
| AS4 Kontakti ar ASV vals               | ts institūcijām                               |                                        |                                                                  |
| L7 Sarakste ar ASV F                   | -<br>ederālās drošības aģentūru (Federal Secu | rity Agency) par Sociālās drošības pad | omes (Social Secueity Board) ceturtā ikgadējā ziņojuma piesūtīša |
| Identifikācija Konteksts un saturs     | Pieejamība un saistītie dokumenti             |                                        |                                                                  |
|                                        | -                                             |                                        |                                                                  |
| Uzziņu kods: F293_AF1_S3.1.4_L7        |                                               |                                        | Vecais uzziņu kods: LV_LVVA_F293_A1_L897                         |
| Nosaukums: Sarakste ar ASV Fede        | rālās drošības aģentūru (Federal Securi       | ty Agency) par Sociālās drošības pado  | omes (Social Secueity Board) ceturtā ikgadējā ziņojuma           |
| piesutisanu.                           |                                               |                                        |                                                                  |
| formacijas nesejs: Papirs              |                                               |                                        |                                                                  |
| Sevišķi vērtīgs: Nē Unikāls: Nē        |                                               |                                        |                                                                  |
| Citi atribūti                          |                                               |                                        |                                                                  |
| Tips: Lieta                            | Veids: Tekstuäls dokument:                    | s Oriģināls: Jā                        |                                                                  |
| Glabāšanas termiņš: Pastāvīgi glabājam | ās lietas Gadi:                               |                                        |                                                                  |
|                                        |                                               |                                        |                                                                  |
| Apjoms                                 |                                               |                                        |                                                                  |
| Tieši pakļautās AV:                    |                                               |                                        |                                                                  |
| Mērvienība Daudzums                    |                                               | Piezīmes                               |                                                                  |
| Lapas 1                                |                                               |                                        |                                                                  |
|                                        |                                               |                                        |                                                                  |
| Datējums                               |                                               |                                        |                                                                  |
| 01.01.1940 - 31.12.1940                |                                               |                                        |                                                                  |

Šķirklī "Konteksts un saturs" atrodama informācija par dokumentu veidošanās konteksta informāciju – norādi uz fondradi/fondražiem, administratīvo un arhīvisko vēsturi u.c. Kā arī informāciju par apraksta vienības saturu un informācijas sistematizācijas noteikumiem apraksta vienības ietvaros.

| LNA                                              | ARHĪVI                                                                                          | PAKALPOJUMI                                                                                                    | DATU BĀZES                                      | INSTITŪCIJĀM                             | AKTUALITĀTES                         | KONTAKTI        | VIEGLI LASĪT       | PALĪDZĪBA            |                               |
|--------------------------------------------------|-------------------------------------------------------------------------------------------------|----------------------------------------------------------------------------------------------------|-------------------------------------------------|------------------------------------------|--------------------------------------|-----------------|--------------------|----------------------|-------------------------------|
| F51                                              | Latvijas Re                                                                                     | publikas Kultūras mir                                                                                                    | nistrijas Latvijas Jau                          | unatnes teātris                          |                                      |                 |                    |                      | MEKLĒT (                      |
| Ide                                              | ntifikācija                                                                                     | Konteksts un sat                                                                                                    | urs Pieejamība                                  | un saistītie dokume                      | enti                                 |                 |                    |                      |                               |
| Kont                                             | eksts                                                                                           |                                                                                                    | _                                               |                                          |                                      |                 |                    |                      |                               |
| Foi                                              | ndradis (a                                                                                      | utors)                                                                                                    |                                                 |                                          |                                      |                 |                    |                      |                               |
|                                                  |                                                                                                 |                                                                                                    |                                                 | Nosauku                                  | ms                                   |                 |                    |                      | Loma                          |
| Jau                                              | natnes teā                                                                                      | tris, 1940 - 1941                                                                                                    |                                                 |                                          |                                      |                 |                    | fondradis            | S                             |
| Jau                                              | natnes teā                                                                                      | tris, 1944 - 1990                                                                                                    |                                                 |                                          |                                      |                 |                    | fondradis            | 5                             |
| Lat                                              | vijas Jauna                                                                                     | tnes teātris                                                                                                    |                                                 |                                          |                                      |                 |                    | fondradis            | S                             |
| Arh<br>Fon<br>Liet<br>Apra<br>Dok<br>Tie<br>Latv | iīviskā vē:<br>da esošā s<br>u atrašana<br>akstītu dok<br>umentu ap<br>šais iegūš<br>ijas Jauna | sture<br>tāvokļa konstatācija<br>: 14.12.2000.<br>umentu pieņemšana<br>rakstīšana: 12.02.20<br>anas avots<br>nes teātris. | : 17.08.1971., 15.<br>: 14.12.2000., 25.<br>03. | 04.1993.<br>05.2009.                     |                                      |                 |                    |                      |                               |
| – Satu                                           | 'S                                                                                              |                                                                                                    |                                                 |                                          |                                      |                 |                    |                      |                               |
| Info<br>Sek<br>dart                              | ormācijas<br>retariāts,ie<br>pa grāmatiņ<br>pormācija p                                         | sfēra un saturs<br>studējumu,literārā u<br>pas, atb Skatīt visu<br>ar izvērtēšanu, gla                                    | n kadru daļa,fotom<br>>><br>abāšanas termiņ     | nateriāli par latvieš<br>u noteikšanu un | u trupu, skices,lugu<br>iznīcināšanu | eksemplāri,prog | grammas,afišas,lug | u fotopozitīvi, grām | atvedības dokumenti, pavēles, |
|                                                  |                                                                                                 |                                                                                                    |                                                 |                                          |                                      |                 |                    |                      |                               |

Papildinājumi

Šķirklī "Pieejamība un saistītie dokumenti" atrodama informācija par apraksta vienības pieejamības, reproducēšanas ierobežojumiem un noteikumiem, kopiju esamību, informācijas valodu un rakstību, apraksta vienības citi nosaukumi, lielākoties svešvalodā u.c. par apraksta vienību norādītā informācija.

| F235 Latvijas evaņģēliski luterisko draudžu baznīcu grāmatas                                                                                                    | MERLET |
|----------------------------------------------------------------------------------------------------|--------|
| Identifikācija Konteksts un saturs Pieejamība un saistītie dokumenti                                                                                                    |        |
| ieejamība                                                                                                    |        |
| Pieejamības noteikumi                                                                                                    |        |
| Reproducēšanas (pavairošanas) noteikumi                                                                                                    |        |
| Fiziskais raksturojums un tehniskās prasības                                                                                                    |        |
| Meklēšanas līdzekļi                                                                                                    |        |
| Draudžu reģistru meklēšana un izmantošana tiešsaistē iespējama Latvijas Nacionālā arhīva interneta vietnē "Raduraksti".                                                                                                    |        |
| WAIS arhīviskā apraksta shēmā ievadīta informācija tikai par vienu 235. f Skatīt visu>>                                                                                                    |        |
| Informācija par valodu un rakstību                                                                                                    |        |
| Rakstība: Latīņu alfabēts                                                                                                    |        |
| Valoda: Krievu, Latviešu, Vācu                                                                                                    |        |
| Dažādas valodas un rakstības.                                                                                                    |        |
| Apraksta vienības citi nosaukumi                                                                                                    |        |
| Nosaukums                                                                                                    | Valoda |
| Latvian Evangelical Lutheran Church, Church Books                                                                                                    | Angļu  |
| aistitie dokumenti                                                                                                    |        |
| Oriģināla esība un atrašanās vieta                                                                                                    |        |
| Kopiju esība un atrašanās vieta                                                                                                    |        |
|                                                                                                    |        |
| Fonds ir daļēji mikrofilmēts, mikrofilmas digitalizētas un digitālie attēli ievietoti Latvijas Nacionālā arhīva interneta vietnē "Raduraksti".                                                                                                    |        |
| Fonds ir daļēji mikrofilmēts, mikrofilmas digitalizētas un digitālie attēli ievietoti Latvijas Nacionālā arhīva interneta vietnē "Raduraksti".<br>Saistītās apraksta vienības                                                                                                    |        |
| Fonds ir daļēji mikrofilmēts, mikrofilmas digitalizētas un digitālie attēli ievietoti Latvijas Nacionālā arhīva interneta vietnē "Raduraksti".<br>Saistītās apraksta vienības<br>Daudzām draudzēm Latvijas Valsts vēstures arhīvā eksistē atsevišķi fondi.<br>Baznīcu reģistri par periodu pēc 1914. gada (atsevišķos gadījumos arī par senāku posmu) glabājas Tieslietu ministrijas Dzi Skatīt visu:                                                                             | ~      |
| Fonds ir daļēji mikrofilmēts, mikrofilmas digitalizētas un digitālie attēli ievietoti Latvijas Nacionālā arhīva interneta vietnē "Raduraksti".<br>Saistītās apraksta vienības<br>Daudzām draudzēm Latvijas Valsts vēstures arhīvā eksistē atsevišķi fondi.<br>Baznīcu reģistri par periodu pēc 1914. gada (atsevišķos gadījumos arī par senāku posmu) glabājas Tieslietu ministrijas Dzi Skatīt visu:<br>Informācijas par publikācijām (publicitāti)                              | **     |
| Fonds ir daļēji mikrofilmēts, mikrofilmas digitalizētas un digitālie attēli ievietoti Latvijas Nacionālā arhīva interneta vietnē "Raduraksti".<br>Saistītās apraksta vienības<br>Daudzām draudzēm Latvijas Valsts vēstures arhīvā eksistē atsevišķi fondi.<br>Baznīcu reģistrī par periodu pēc 1914. gada (atsevišķos gadījumos arī par senāku posmu) glabājas Tieslietu ministrijas Dzi Skatīt visu:<br>Informācijas par publikācijām (publicitāti)<br>                          | **     |
| Fonds ir daļēji mikrofilmēts, mikrofilmas digitalizētas un digitālie attēli ievietoti Latvijas Nacionālā arhīva interneta vietnē "Raduraksti".<br>Saistītās apraksta vienības<br>Daudzām draudzēm Latvijas Valsts vēstures arhīvā eksistē atsevišķi fondi.<br>Baznīcu reģistri par periodu pēc 1914. gada (atsevišķos gadījumos arī par senāku posmu) glabājas Tieslietu ministrijas Dzi Skatīt visu:<br>Informācijas par publikācijām (publicitāti)<br>ezīmes<br>nīva kolekcija. | **     |

NB Apraksta vienības kartītē ievadītās informācijas daudzums ir atšķirīgs – fonda līmenī informācijas ir vairāk, lietu līmenī visbiežāk aizpildīti ir tikai obligātie lauki.

#### Dokumentu pasūtīšana

Šajā MeklēLNA izstrādes stadijā pasūtīt nepieciešamos dokumentus darbam lasītavā vai pasūtīt dokumentu kopijas tieši no meklēšanas rezultātu formas nav iespējams. To iespējams izdarīt, izmantojot arhīva pakalpojumus (sīkāku informāciju skat. sadaļā <u>Pakalpojumi</u>), t.sk. <u>E-pakalpojumu Latvijas Nacionālā arhīva tīmekļa vietnē</u>. Lai pasūtījums būtu precīzs, tajā jānorāda precīzs lietas jeb glabājamās vienības uzskaites kods, kas sastāv no:

#### Arhīva koda:

AZVA – Alūksnes zonālais valsts arhīvs

CZVA - Cēsu zonālais valsts arhīvs

- DZVA Daugavpils zonālais valsts arhīvs
- JZVA Jelgavas zonālais valsts arhīvs

JEZVA – Jēkabpils zonālais valsts arhīvs LZVA – Liepājas zonālais valsts arhīvs RZVA – Rēzeknes zonālais valsts arhīvs SZVA – Siguldas zonālais valsts arhīvs TZVA – Tukuma zonālais valsts arhīvs VAZVA – Valmieras zonālais valsts arhīvs VEZVA – Ventspils zonālais valsts arhīvs LVVA – Latvijas Valsts vēstures arhīvs LVA – Latvijas Valsts arhīvs KFFDA – Latvijas Valsts kinofotofonodokumentu arhīvs PDVA – Personāla dokumentu valsts arhīvs.

Fonda numura GV koda.

> *Piemēram: LVVA\_F235\_A15\_L13* vai *LVVA\_F3723\_2\_2071*

### E-pakalpojums "Glabājamo vienību pasūtīšana darbam lasītavā"

Latvijas Nacionālais arhīvs nodrošina e-pakalpojumu <u>"Dokumentu pasūtīšana</u> <u>darbam lasītavā</u>". E-pakalpojums ir pieejams reģistrētiem lietotājiem, kas ir reģistrēti darbam lasītavā izmantojot Latvijas Nacionālā arhīva portālu (mājaslapu). <u>Reģistrēties darbam</u> <u>lasītavā.</u>

Latvijas Nacionālā arhīva mājaslapā <u>www.arhivi.gov.lv</u> sadaļā *Pakalpojumi – Epakalpojumi – Dokumentu pasūtīšana darbam lasītavā* atrodama saite uz pakalpojumu.

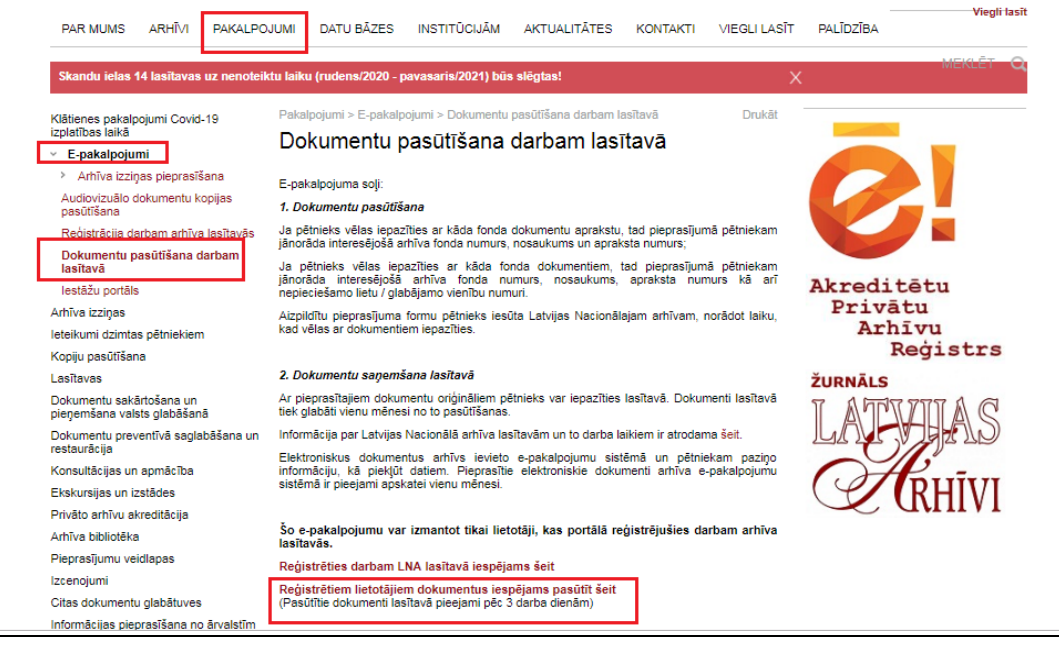

Izvēloties saiti, atveras lietotāja profila ieraksts par reģistrāciju arhīva lasītavā. Dokumentu pasūtīšanas darbam lasītavā veidlapa pieejama atverot pietiekuma datuma hipersaiti.

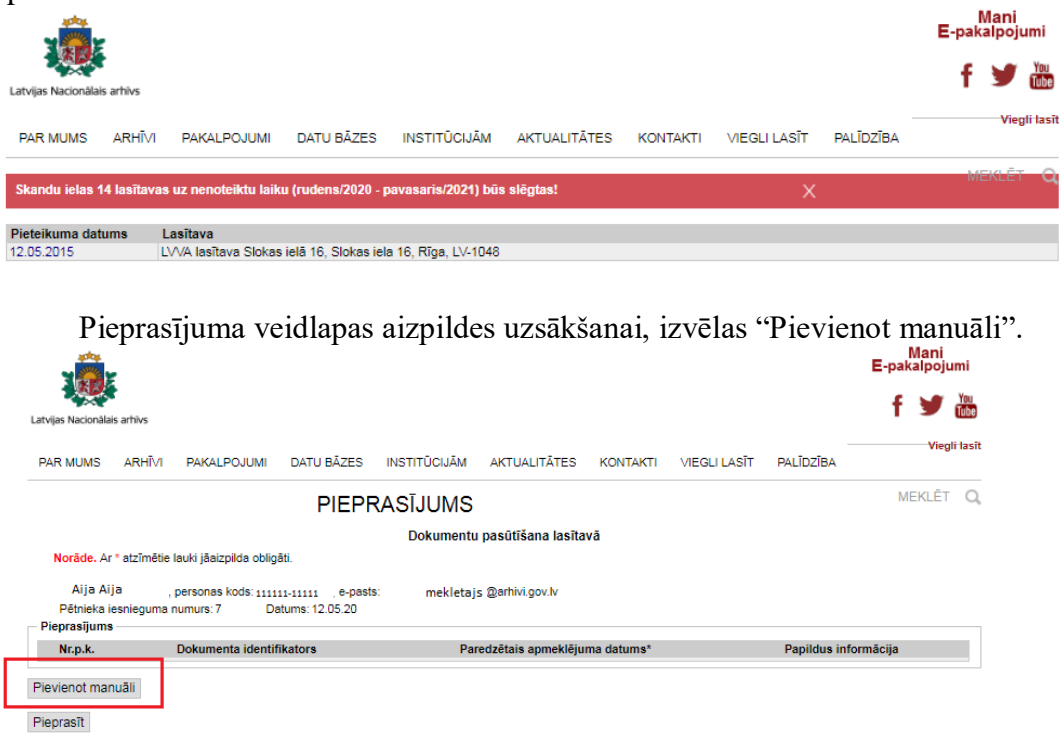

Atveroties pieprasījuma veidlapai, aizpildāmi šādi lauki: Arhīvs, Fonda liters un/vai numurs, Uzskaites saraksta nr., GV [Glabājamās vienības] numurs (iespējams norādīt arī glabājamo vienību intervālu, bet ne vairāk kā 40 vienības).

Ar funkciju "Pievienot vēl", iespējams pievienot papildus Glabājamo numuru rindas pieprasījumā.

|       | Latvijas Nacionālais A          | \rhīvs     |                    |             |     |           | × | jumi     |
|-------|---------------------------------|------------|--------------------|-------------|-----|-----------|---|----------|
|       | Arhīvs: *                       | Latvija    | s Valsts vēstures  | arhīvs (LVV | /A) | ▼         |   | You      |
|       | Fonda liters:                   |            | Fonda numu         | rs: * 293   |     |           |   |          |
| DAK.  |                                 | Latvijas s | ūtniecība Vašingto | nā          |     |           |   | egli las |
|       | Uzskaites saraksta<br>numurs: * | 1          | Liters:            |             |     |           |   | т (      |
|       | GV numurs no: *                 | 1          | Lit.               | līdz: (     | 3   | Piezīmes: |   |          |
|       | GV numurs no: *                 | 5          | Lit.               | līdz:       |     | Piezīmes: |   |          |
| ki jā | GV numurs no: *                 | 23         | Lit.               | līdz: 2     | 24  | Piezīmes: |   |          |
| rson  |                                 | Pievienot  | t vēl              |             | _   |           |   |          |
| murs  |                                 |            |                    | Pievienot.  | Aiz | vērt      |   |          |
| skup  |                                 |            |                    |             |     |           |   |          |
| Kuli  |                                 |            |                    |             |     |           |   |          |
|       |                                 |            |                    |             |     |           |   |          |
|       |                                 |            |                    |             |     |           |   |          |
|       |                                 |            |                    |             |     |           |   |          |
|       |                                 |            |                    |             |     |           |   |          |
| laci  |                                 |            |                    |             |     |           |   |          |
| nte   |                                 |            |                    |             |     |           |   |          |

Lai turpinātu pieprasījuma apstrādi, jānospiež "Pievienot..."

Aizveroties Glabājamo vienību manuālās pievienošanas logam, lietotājs atgriežas pie pieprasījuma veidlapas, kur var norādīt: laiku, kad vēlas saņemtu lietu lasītavā, pievienot piezīmes arhīva darbiniekam vai dzēst lietas, ko tomēr nevēlas iekļaut pasūtījumā.

Pēc pieprasījuma aizpildes, to iesniedz, nospiežot "Pieprasīt".

| itvijas Nacionāla                                           | is arhīvs                                                                                                    |                                                                                                    |                                                                      |                                                              |                                                        |          |               |           | f y            |
|-------------------------------------------------------------|----------------------------------------------------------------------------------------------------|----------------------------------------------------------------------------------------------------|----------------------------------------------------------------------|--------------------------------------------------------------|--------------------------------------------------------|----------|---------------|-----------|----------------|
| PAR MUMS                                                    | ARHĪVI                                                                                                    | PAKALPOJUMI                                                                                                  | DATU BĀZES                                                           | INSTITŪCIJĀM                                                 | AKTUALITĀTES                                           | KONTAKTI | VIEGLI LASĪT  | PALĪDZĪBA | Viegli I       |
|                                                             |                                                                                                    |                                                                                                    | PIEP                                                                 | RASĪJUMS                                                     |                                                        |          |               |           | MEKLĒT         |
|                                                             |                                                                                                    |                                                                                                    |                                                                      |                                                              |                                                        |          |               |           |                |
| Norāde. A<br>Ai<br>Pētnieka                                 | r * atzīmētie la<br>ija Aija , p<br>iesnieguma n                                                                       | auki jäaizpilda ob<br>ersonas kods: xx<br>umurs: 743                                                         | igāti.<br>xxxx-xxxxx e-pa<br>Datums: 12.05.20                        | Dokumenti<br>Ists: mekleta<br>15                             | u pasūtīšana lasīta<br>ajs@arhivi.gov.lv               | vā       |               |           |                |
| Norāde. A<br>Ai<br>Pētnieka<br>Pieprasījums<br>Nr.p.k.      | r * atzīmētie la<br>ija Aija , p<br>iesnieguma n<br>s<br>Dok                                                           | auki jäaizpilda ob<br>versonas kods: xo<br>umurs: 743<br>umenta<br>tiifikatore                               | igāti.<br>xxxx-xxxx e-pa<br>Datums: 12.05.20<br>Pare                 | Dokumentu<br>Ists: mekleta<br>15<br>edzētais apmeklējum      | u pasūtīšana lasīta<br>ajs@arhivi.gov.lv<br>na datums* | vā       | Papildus info | rmācija   |                |
| Norāde. A<br>Ai<br>Pētnieka<br>Pieprasījums<br>Nr.p.k.      | r * atzīmētie k<br>ija Aija , p<br>iesnieguma n<br>s<br>Dok<br>iden<br>LV_LNA_L                                        | uuki jäaizpilda ob<br>ersonas kods: ∞<br>umurs: 743<br><b>umenta</b><br><b>tifikators</b><br>√/A_F293_2_1    | igāti.<br>xxxxx-xxxxx e-pa<br>Datums: 12.05.20<br>Pare<br>07.12.2020 | Dokumentu<br>ists: mekleta<br>15<br>edzētais apmeklējum      | u pasūtīšana lasīta<br>ajs@arhivi.gov.lv<br>na datums* | wā       | Papildus info | rmācija   | Dzést          |
| Norāde, A<br>Ai<br>Pētnieka<br>Pieprasījums<br>Nr.p.k.<br>1 | r * atzīmētie la<br>ija Aija , p<br>iesnieguma n<br>s<br>Dob<br>iden<br>LV_LNA_L <sup>1</sup><br>LV_LNA_L <sup>1</sup> | auki jäaizpilda ob<br>ersonas kods: xo<br>umurs: 743<br>umenta<br>tifikators<br>//A_F293_2_1<br>//A_F293_2_5 | igāti.<br>2000-20000 e-pa<br>Datums: 12.05.20<br>Pare<br>07.12.2020  | Dokumentu<br>ists: mekleta<br>15<br>edzētais apmeklējum<br>2 | u pasūtīšana lasīta<br>ajs@arhivi.gov.lv<br>na datums* | vă       | Papildus info | rmācija   | Dzést<br>Dzést |

Sistēma paziņo par veiksmīgu pieprasījuma iesniegšanu apstrādei.

| 👤 Dati ve                                                       | eiksmīgi saglabāti                                                                                                    |                                                                                         |                                                                |                                                 |                     |
|-----------------------------------------------------------------|----------------------------------------------------------------------------------------------------|-----------------------------------------------------------------------------------------|----------------------------------------------------------------|-------------------------------------------------|---------------------|
|                                                                 |                                                                                                    | PIEPI                                                                                   | RASĪJUMS                                                       |                                                 |                     |
|                                                                 |                                                                                                    | Dokumenta                                                                               | a pasūtīšana lasītavā                                          |                                                 | Statuss: Reģistrēts |
|                                                                 |                                                                                                    | Pieprasījum                                                                             | na datums 30.11.2020                                           |                                                 |                     |
|                                                                 | A manual of Stream and a first start for the start of the start of the | a adress ketrem dekumentem tik                                                          | in a second a final second for the second second for the first | former and the second and a stand of the second |                     |
|                                                                 | Apmekiejuma laiks un lasitava                                                                                                    | s aurese kau ani uokumentani uk                                                         | ks precizeta - skatit turpinak so m                            | normaciju portala, saja piepras                 | sijuma.             |
| Aija Aija , per<br>Pētnieka iesn                                | sonas kods: 114311-11110, e-pasts: m<br>ienuma numurs: 2020/1 Datums:                                                                                                    | ekletajs@arhivi.gov.lv<br>30 11 2020                                                    | ks precizeta - skatit turpmak so m                             | normaciju portala, saja piepras                 | sijuma.             |
| Aija Aija , per<br>Pētnieka iesn<br>— Pieprasījui               | rsonas kods: 114311-11110, e-pasts: m<br>ieguma numurs: 2020/1 Datums:<br>ms                                                                                                    | ekletajs@arhivi.gov.lv<br>30.11.2020                                                    | ks precizeta - skatt turpinak so m                             | iormaciju portala, saja piepras                 | sijuma.             |
| Aija Aija , per<br>Pētnieka iesn<br>Pieprasīju<br>Nr.p.k        | Aphrekejuma tanks un tastava<br>sonas kods: 114311-11110, e-pasts: m<br>ieguma numurs: 2020/1 Datums:<br>ms<br>Dokumenta identifikators                                                                                                    | keletajs@arhivi.gov.lv<br>30.11.2020<br>Lasītavas adrese                                | Paredzētais apmeklējuma<br>datums                              | Noraidīšanas pamatojums                         | Izsniegšanas datums |
| Aija Aija , per<br>Pētnieka iesn<br>— Pieprasīju<br>Nr.p.k<br>1 | Aphrekejuma tans un tastava<br>sonas kods: 114311-11110, e-pasts: m<br>ieguma numurs: 2020/1 Datums:<br>ms<br>Dokumenta identifikators<br>LV_LNA_LVVA_F1370_1_3                                                                                                    | kautas kauan dokumentain uk<br>sektetaseentrivigov.lv<br>30.11.2020<br>Lasītavas adrese | Paredzētais apmeklējuma<br>datums<br>30.12.2020                | Noraidīšanas pamatojums                         | lzsniegšanas datums |

Pieprasījuma statusam var sekot līdzi Latvijas Nacionālā arhīva portāla lietotāja kontā, šķirklī "Pakalpojumi", izvēloties interesējošā pieprasījuma datuma hipersaiti.

| 🔒 🚡 Lapas karte          | Rakstiet mur | ms A- A+   |        |                   |                  |            | Lietot | ājs: Iluta Iluta | Atslēgties | LV RU    | J EN  |
|--------------------------|--------------|------------|--------|-------------------|------------------|------------|--------|------------------|------------|----------|-------|
| Latvijas Nacionālais art | iivs         |            |        |                   |                  |            |        |                  |            | Mēs esan | n LNA |
| PAR MUMS PA              | AKALPOJUMI   | DATU BĀZES | ARHĨVI | INSTITŪCIJĀM      | AKTUALITĀTES     | MANI E-PAK |        | KONTAKTI         | PALĪDZĪBA  |          |       |
| Pakalpojumi              | Rēkini Kor   | nts        |        |                   |                  |            |        |                  |            | MEKLĒT   | Q,    |
|                          |              |            |        |                   |                  |            |        |                  |            |          |       |
| Pieprasīšanas datur      | ms no: 01.10 | 0.2020     |        |                   | līdz: 30.11.2020 |            |        |                  | Atlasīt    |          |       |
| Pieprasīšanas<br>datums  | Statuss      | Num        | ırs    |                   |                  |            | Veids  |                  |            |          |       |
| 30.11.2020               | Reģistrēts   | 19         |        | Dokumenta pas     | ūtīšana lasītavā |            |        |                  |            |          |       |
| 30.11.2020               | Apstiprināts | 1          |        | Atļauja darbam    | lasītavā         |            |        |                  |            |          |       |
| 16.11.2020               | Reģistrēts   | 18         |        | Klienta pieprasīj | jums par sevi    |            |        |                  |            |          |       |
| 12.11.2020               | Reģistrēts   | 13         |        | Klienta pieprasīj | jums par sevi    |            |        |                  |            |          |       |
| 11.11.2020               | Reģistrēts   | 10         |        | Klienta pieprasīj | jums par sevi    |            |        |                  |            |          |       |
| 02.11.2020               | Reģistrēts   | 6          |        | Klienta pieprasīj | jums par sevi    |            |        |                  |            |          |       |
| 30.10.2020               |              |            |        | Klienta pieprasīj | jums par sevi    |            |        |                  |            |          |       |
|                          |              |            |        |                   |                  |            |        |                  |            |          |       |

# Papildus informācija

#### Aprakstīta Fonda sistematizācija

Aprakstot dokumentus, veido vairāklīmeņu arhīvisko aprakstu, kas sastāv no savstarpēji hierarhiski saistītiem aprakstiem par katru apraksta vienību. Arhīva fonda hierarhiskās struktūras attēlojums ir vairāklīmeņu arhīviskā apraksta shēma. Vairāklīmeņu arhīviskā apraksta shēmā dokumentus sistematizē apakšfondos, sērijās un to apakšlīmeņos (apakšsērijās) un sērijās iekļauj lietu līmeņa apraksta vienības.

MeklēLNA meklēšanas rezultātus kārto pēc apraksta vienībām, vienlaicīgi sniedzot informāciju arī par glabājamajām vienībām, kas atrodama kolonā "GV kods", kur pirmais cipars apzīmē Uzskaites sarakstu, bet otrais Lietas numuru uzskaites sarakstā. "GV koda" dati ir nemainīgi, turpretī sēriju, apkšsēriju un lietu nr. var laika gaitā mainīties, ja notiek fonda pilnveidošana vai papildināšana.

|       | Arhīvs:                                                    | Daugavpils zonā                                                                                                   | lais valsts arhīvs                                                                                                    | (DZVA)                                                                                                    |                                                                                                    |                                 |                                                                                       | •                                                                                    |                                              |                |
|-------|------------------------------------------------------------|----------------------------------------------------------------------------------------------------|----------------------------------------------------------------------------------------------------|----------------------------------------------------------------------------------------------------|----------------------------------------------------------------------------------------------------|---------------------------------|---------------------------------------------------------------------------------------|--------------------------------------------------------------------------------------|----------------------------------------------|----------------|
|       | Fonda numurs:                                              | 550                                                                                                    |                                                                                                    |                                                                                                    | Dat                                                                                                    | ējums:                          | -                                                                                     |                                                                                      |                                              |                |
|       | Sērijas numurs:                                            | 2                                                                                                    |                                                                                                    | U                                                                                                    | Jzskaites saraksta ni                                                                                   | umurs:                          |                                                                                       |                                                                                      |                                              |                |
|       | Lietas numurs:                                             | -                                                                                                    |                                                                                                    | Gla                                                                                                    | abājamās vienības n                                                                                     | umurs:                          | •                                                                                     |                                                                                      |                                              |                |
| Izvēr | rst papildus kritēriju blo                                 | ku į                                                                                                    |                                                                                                    |                                                                                                    |                                                                                                    |                                 |                                                                                       |                                                                                      |                                              |                |
|       |                                                            |                                                                                                    |                                                                                                    |                                                                                                    |                                                                                                    |                                 |                                                                                       |                                                                                      |                                              |                |
|       |                                                            |                                                                                                    |                                                                                                    | Meklēt                                                                                                    | Notīrī                                                                                                  | t                               |                                                                                       |                                                                                      |                                              |                |
| Atras | ti 7 jeraksti                                              |                                                                                                    |                                                                                                    | Meklēt                                                                                                    | Notīrī                                                                                                  | t                               |                                                                                       |                                                                                      |                                              |                |
| Atras | sti 7 ieraksti<br>ondi {0} 🛛 🧭 Ap                          | akšfondi {D}                                                                                                    | 🖉 Sērijas {1}                                                                                                    | Meklēt<br>Ø Apakšsērijas {0}                                                                                                    | Notīrī                                                                                                  | €<br>Ø /                        | Apakšlietas {0}                                                                       | Dokumenti -                                                                          | [0]                                          | Filtrs         |
| Atras | sti 7 ieraksti<br>ondi {0} 🛛 🖉 Ap<br>k Arhīvs              | akšfondi {0}<br>Uzziņu kods                                                                                       | ✓ Sērijas {1}                                                                                                    | Meklét<br>Apakšsérijas {0}<br>Nosauk                                                                                                    | Notīrī<br><u> </u> Lietas (6)<br>kums                                                                   | €<br>                           | Apakšlietas {0}                                                                       | Dokumenti -<br>Datējums                                                              | [0}<br>GV                                    | Filtrs<br>kods |
| Atras | iti 7 ieraksti<br>ondi {0} Ø Ap<br>k Arhīvs<br>LV_LNA_DZVA | akšfondi {0}<br>Uzziņu kods<br>F550_S2                                                                            | Sērijas {1} Darba algu izmał                                                                                                    | Meklét<br>Apakšsérijas {0}<br>Nosauł<br>ksas saraksti, darbinieku p                                                                                                    | Lietas {6}      cums      bersonīgās lietas                                                             | ۱<br>۲                          | Apakšlietas {0}<br>1944 - 194                                                         | Dokumenti -<br>Datējums<br>19                                                        | {0}<br>GV                                    | Filtrs<br>kods |
| Atras | ti 7 ieraksti<br>ondi {0}                                  | akšfondi {0}<br>Uzziņu kods<br>F550_S2<br>F550_S2_L2                                                              | <ul> <li>Sérijas {1}</li> <li>Darba algu izmał</li> <li>Darba algas sara</li> </ul>                                                                                                    | Meklét<br>Apakšsérijas {0}<br>Nosauł<br>ksas saraksti, darbinieku p<br>aksti pagasta izpildu komite                                                                                                    | Notiri<br>Lietas (6)<br>kums<br>versonīgās lietas<br>ejas darbiniekiem                                  | e ,                             | Apakšlietas {0}<br>1944 - 194<br>01.08.194                                            | Dokumenti -     Datējums     19     4 - 31.12.1945                                   | (0)<br>GV                                    | Filtrs<br>kods |
| Atras | ti 7 leraksti<br>ondi {0}                                  | akšfondi {0}<br><b>Uzziņu kods</b><br>F550_S2<br>F550_S2_L2<br>F550_S2_L3                                         | <ul> <li>Sērijas {1}</li> <li>Darba algu izmai</li> <li>Darba algas sara</li> <li>Darba algas sara</li> </ul>                                                                                                    | Meklēt<br>Apakšsērijas (0)<br>Nosauk<br>ksas saraksti, darbinieku p<br>aiksti pagasta izpildu komiti<br>kisti pagasta izpildu komiti                                                                        | Notiri<br>Lietas {6}<br>kums<br>versonīgās lietas<br>ejas darbiniekiem<br>ejas darbiniekiem             | ¢ ,                             | Apakšiletas {0}<br>1944 - 194<br>01.08.194<br>1945 - 194                              | Dokumenti +     Datējums     4 - 31.12.1945                                          | {0}<br>GV<br>2_2<br>2_3                      | Filtrs<br>kods |
| Atras | tti 7 leraksti<br>ondi {0}                                 | akšfondi {0}<br>Vzziju kods<br>F550_S2<br>F550_S2_L2<br>F550_S2_L3<br>F550_S2_L4                                  | <ul> <li>Sērijas (1)</li> <li>Darba algu izmai</li> <li>Darba algas sara</li> <li>Darba algas sara</li> <li>Darba algas sara</li> </ul>                                                                               | Meklét<br>Apakšsérijas (0)<br>Nosaut<br>ksas saraksti, darbinieku p<br>ksti pagasta izpildu komit<br>ksti pagasta izpildu komit<br>kisti ciema padomju darbir                                               | Notiri     Lietas (6)     Lietas (6)     sums ersonīgās lietas ejas darbiniekiem niekiem                | ر<br>الا الا الا<br>الا الا الا | Apakšlietas {0}<br>1944 - 194<br>01.08.194<br>1945 - 194<br>01.04.194                 | Dokumenti -     Datējums     19     4 - 31.12.1945     6 5 - 31.12.1945              | (0)<br>GV<br>2_2<br>2_3<br>2_4               | Filtrs<br>kods |
| Atras | tti 7 ieraksti<br>ondi {0}                                 | Uzziņu kods           F550_S2           F550_S2_L2           F550_S2_L3           F550_S2_L4           F550_S2_L5 | Sérijas {1}<br>Darba algu izmai<br>Darba algus sara<br>Darba algas sara<br>Darba algas sara<br>Darba algas sara                                                                                                    | Meklét<br>Apakšsérijas (D)<br>Nosauł<br>ksas saraksti, darbinieku p<br>kisti pagasta izpildu komiti<br>ksisti pagasta izpildu komiti<br>ksisti ciema padomju darbir<br>kisti ciema padomju darbir           | Notiri<br>Vietas (6)<br>kums<br>bersonīgās lietas<br>ejas darbiniekiem<br>ejas darbiniekiem<br>hiekiem  | ¢ ,                             | Apakšiletas (0)<br>1944 - 194<br>01.08.194<br>1945 - 194<br>01.04.194<br>1946         | Dokumenti i     Datējums     4     4     -     31.12.1945     5     -     31.12.1945 | (0)<br>GV<br>2_2<br>2_3<br>2_4<br>2_5        | Filtrs<br>kods |
| Atras | tti 7 ieraksti<br>ondi (0)                                 | akštondi (0)<br><b>Uzziyu kods</b><br>F550_S2_L2<br>F550_S2_L3<br>F550_S2_L4<br>F550_S2_L5<br>F550_S2_L6          | <ul> <li>Sērijas (1)</li> <li>Darba algu izmai</li> <li>Darba algas sara</li> <li>Darba algas sara</li> <li>Darba algas sara</li> <li>Darba algas sara</li> <li>Darba algas sara</li> <li>Darba algas sara</li> </ul> | Meklét<br>Apakšsérijas (0)<br>Nosauk<br>ksas saraksti, darbinieku p<br>kisti pagasta izpildu komiti<br>kisti ciema padomju darbir<br>kisti ciema padomju darbir<br>kisti ciema padomju darbir<br>mas lietas | Notiri<br>Lietas (6)<br>kums<br>beresonīgās lietas<br>ejas darbiniekiem<br>ejas darbiniekiem<br>hiekiem |                                 | Apakšiletas (0)<br>1944 - 194<br>01.08.194<br>1945 - 194<br>01.04.194<br>1946<br>1945 | Dokumenti +     Dokumenti +     Datėjums     4 - 31.12.1945     5 - 31.12.1945       | (0)<br>GV<br>2_2<br>2_3<br>2_4<br>2_5<br>2_6 | Filtrs<br>kods |

NB Ja meklēšanas rezultātos redzams kādas lietas iztrūkums, tad tas ne vienmēr nozīmēs, ka lietas nav vispār, bet drīzāk, ka lietas nosaukums satur personas datus un nav izpaužams publiski. Neskaidrības gadījumā un pēc papildus informācijas vienmēr jautā arhīva speciālistam.

#### Uzskaites saraksts un glabājamās vienības

Uzskaites saraksts ir meklēšanas līdzeklis, kas atklāj arhīva fonda glabājamo vienību (lietu) saturu, nostiprina to sistematizāciju un nodrošina glabājamo vienību uzskaites funkciju. Uzskaites sarakstu mēdz saukt arī par glabājamo vienību aprakstu/ lietu aprakstu/ fonda aprakstu.

Uzskaites sarakstos iekļautas arhīva dokumentu uzskaites vienības – Glabājamās vienības (lietas), kas ir fiziski norobežots dokuments vai dokumentu grupa ar atsevišķu uzskaites numuru. Tā var būt lieta, fotodokuments, kinolentes rullītis u.tml.

02.12.2020.

# Vārdnīca<sup>4</sup>

**Apraksta vienība** – Arhīva dokuments vai dokumentu kopums (lieta, sērija, fonds), ko uzskata par vienotu veselumu un kas ir par pamatu atsevišķam aprakstam.

**Fonds** (**arī arhīva fonds**) – Juridiskas vai fiziskas personas darbības rezultātā radies arhīva dokumentu kopums – arhīva klasifikācijas un uzskaites vienība.

**Glabājamā vienība** – Arhīva dokumentu uzskaites vienība, kas ir fiziski norobežots dokuments vai dokumentu grupa ar atsevišķu uzskaites numuru. Tā var būt lieta, fotodokuments, kinolentes rullītis u. tml.

**Uzskaites saraksts (arī glabājamo vienību apraksts, lietu apraksts)** – Meklēšanas līdzeklis, kas atklāj arhīva fonda glabājamo vienību saturu, nostiprina to sistematizāciju un nodrošina glabājamo vienību uzskaites funkciju.

Sērija – Arhīva fonda sistematizācijas vienība – vienveidīgu vai radniecīgu (pēc formas, veida, rašanās, saņemšanas vai izmantošanas u.c.) dokumentu (lietu) kopums, kas radies, veicot vienu funkciju vai darbību, un sistematizēts kā vienots veselums.

<sup>&</sup>lt;sup>4</sup> Pilna "Arhīvu terminoloģijas rokasgrāmata" atrodama šeit